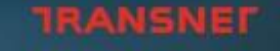

delivering freight reliably

Hart- Alerta - Jack

ATHENA

# Integrated Port Management System (IPMS) Permit Application Guideline -2020

2020/07/

#### **OVERVIEW**

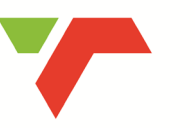

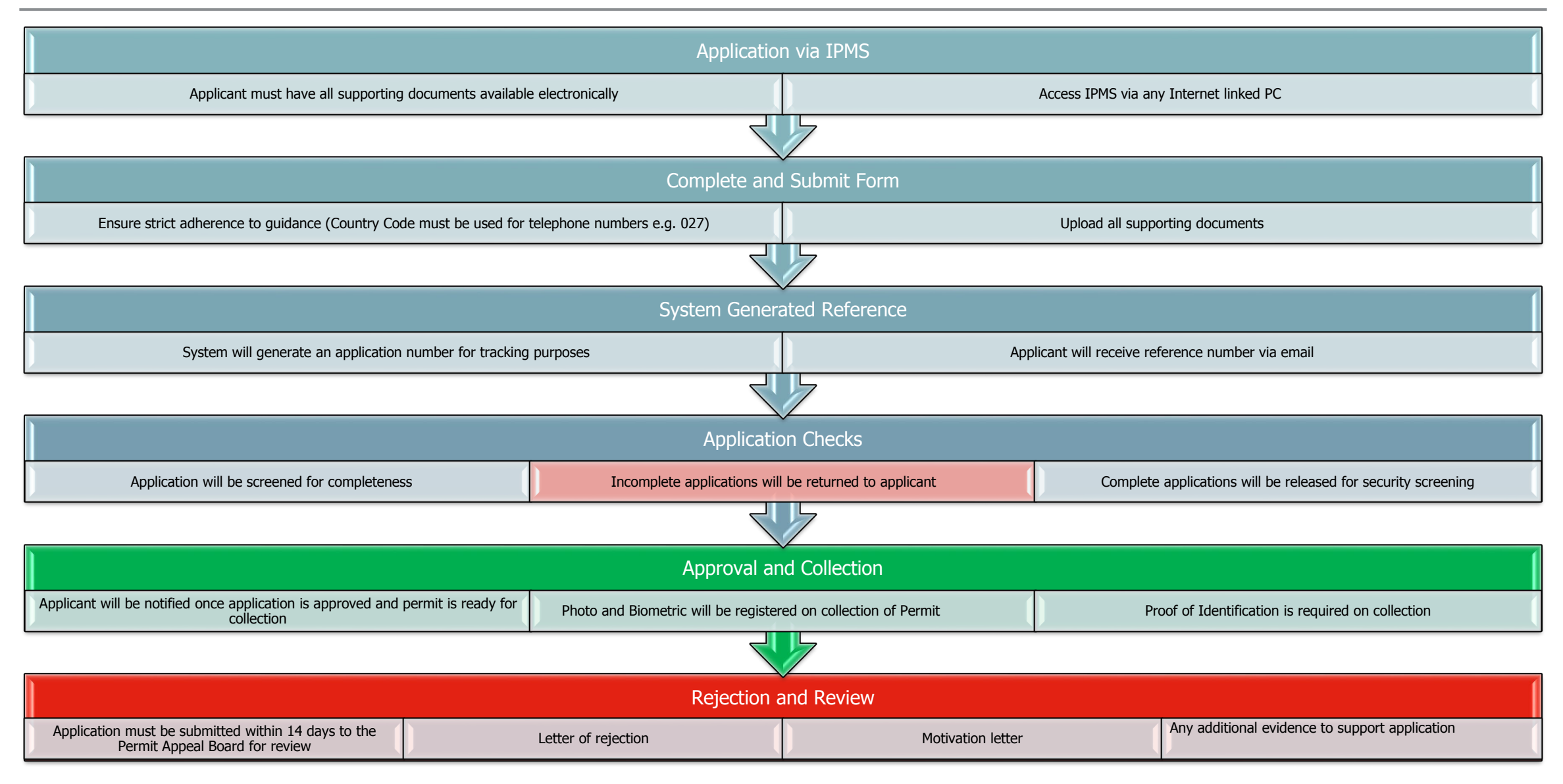

#### **OVERVIEW OF IPMS**

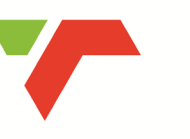

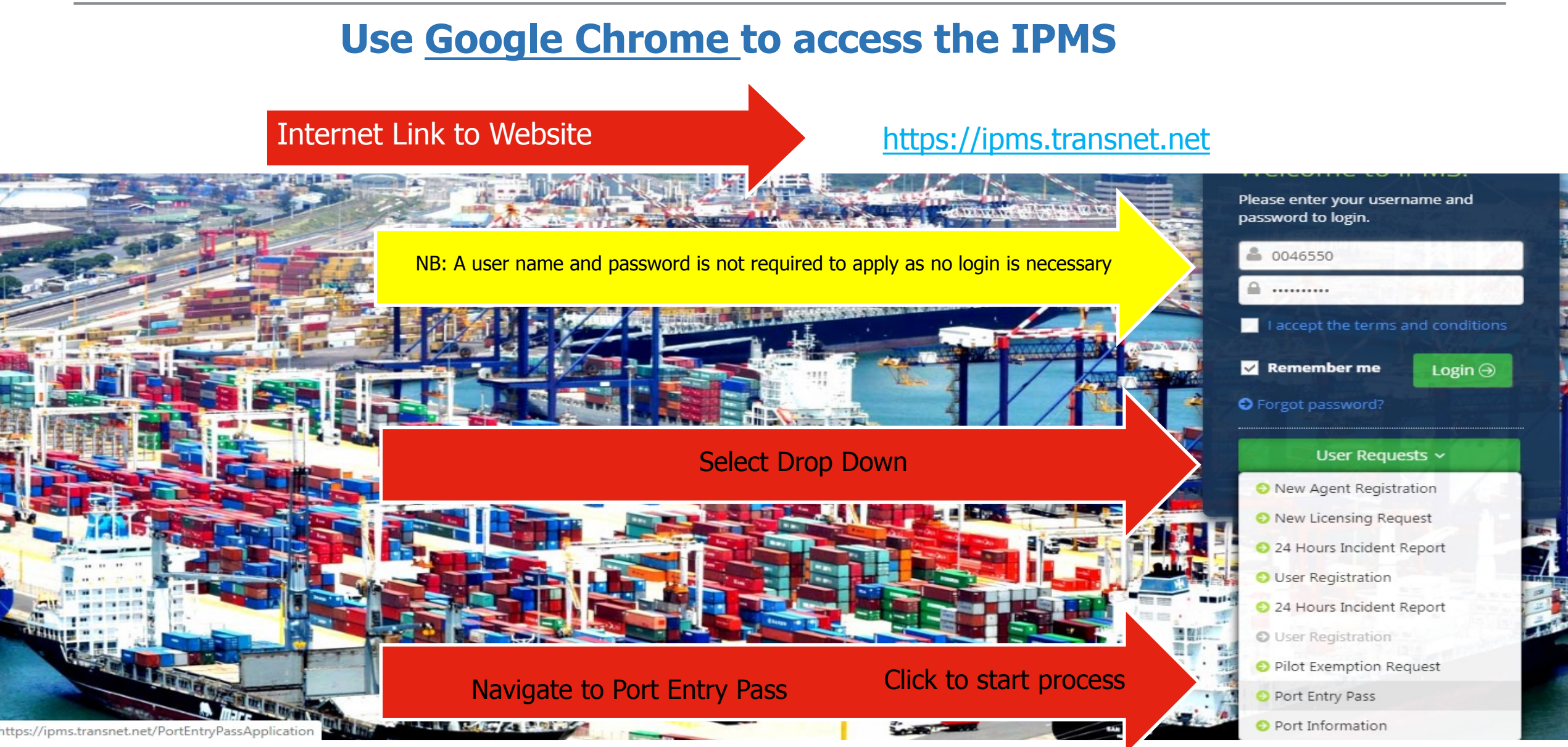

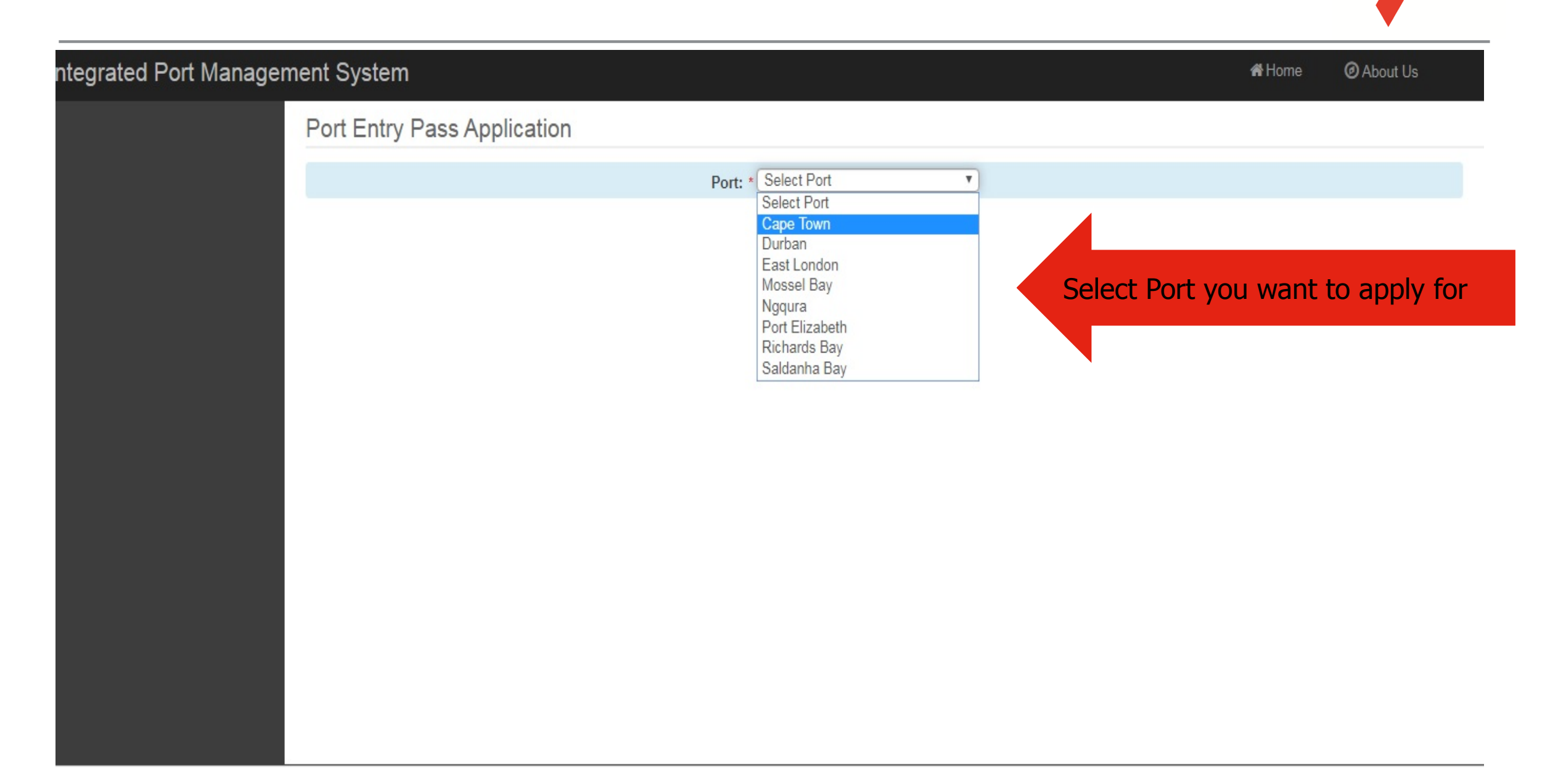

Integr

| d Port Managemer | nt System                                                                                        |                                                                                                    |                                                                                                    |                                                                                                    | 3                                                                                                    | <b>希</b> Home (                                                                        | 🛛 About Us                               |
|------------------|--------------------------------------------------------------------------------------------------|----------------------------------------------------------------------------------------------------|----------------------------------------------------------------------------------------------------|----------------------------------------------------------------------------------------------------|----------------------------------------------------------------------------------------------------|----------------------------------------------------------------------------------------|------------------------------------------|
| P                | Port Entry Pa                                                                                    | ass Application                                                                                                    |                                                                                                    |                                                                                                    |                                                                                                    |                                                                                        |                                          |
|                  |                                                                                                  |                                                                                                    | Port: * Cape To                                                                                                    | own 🔻                                                                                                    |                                                                                                    |                                                                                        |                                          |
|                  |                                                                                                  | • N                                                                                                    | ew Application 🔵 Resubmit F                                                                                          | Reverted Application 🔵 Appeal On Reject                                                                                                    | ted Application                                                                                      |                                                                                        |                                          |
|                  |                                                                                                  | Ocontractors Applicat                                                                                                    | ion                                                                                                    | <ul> <li>Individual Application</li> </ul>                                                                                                    | tion                                                                                                 | Type of application                                                                    | ation                                    |
|                  | Form A                                                                                           |                                                                                                    |                                                                                                    |                                                                                                    |                                                                                                    |                                                                                        |                                          |
|                  | Access Permit                                                                                    |                                                                                                    | Tempora                                                                                                    | ry Permits   Permanent Permits                                                                                                    | Тур                                                                                                  | e and duration                                                                         | of Permit                                |
|                  | O re talle                                                                                       | From Date:*                                                                                                    |                                                                                                    | To Date: *                                                                                                    |                                                                                                    |                                                                                        |                                          |
|                  | FALSE STATEM<br>REFERENCE FO<br>SUBJECT TO A<br>FAILURE BY TH<br>DELAY AND/OR<br>AT 021 449 3111 | ENTS MADE IN CONNECTION<br>OR THE APPLICANT WILL RES<br>SCREENING PROCESS.<br>IE APPLICANT AND/OR THE AU<br>REFUSAL TO ISSUE A PORT / | WITH THIS APPLICATION FOR A<br>ULT IN AN OFFENCE UNDER TH<br>JTHORISED SIGNATORY TO CO<br>ACCESS PERMIT. ANY QUERIES | PORT ACCESS PERMIT BY THE APPLICANT<br>E CRIMINAL PROCEDURE ACT, 51 OF 1977. F<br>MPLETE ANY PART OF THIS PORT ACCESS F<br>SHOULD BE DIRECTED TO THE PORT CUST | , AUTHORISED SIGNATOR<br>PLEASE NOTE THAT ALL AI<br>PERMIT APPLICATION FOR<br>TOMER SERVICES CENT RE | Y, OR ANYONE P<br>PPLICANTS WILL<br>M MAY RESULT I<br>S / SECURITY PE<br>Read Disclair | ROVIDING A<br>BE<br>IN THE<br>RMIT OFFIC |
|                  | APPLICANT F<br>(Applicants to pr<br>Centre or Securi                                             | PERSONAL DETAILS<br>esent the original identity docum                                                                                 | ent/passport, together with certifier                                                                                | d copies thereof and valid work permits, business                                                                                                    | s permits and/or visa (if appli                                                                      | cable) to the Cust                                                                     | omer Services                            |
|                  | Su                                                                                               | irname: *                                                                                                    | First Full N                                                                                                    | ame :*                                                                                                    | Initial :*                                                                                           |                                                                                        |                                          |
|                  | SA                                                                                               | Citizen:* O Yes O No                                                                                                    | ID Number/Pa<br>Nur                                                                                                  | ssport<br>mber:*                                                                                                    |                                                                                                    |                                                                                        |                                          |
|                  |                                                                                                  |                                                                                                    |                                                                                                    |                                                                                                    |                                                                                                    |                                                                                        |                                          |

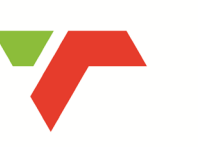

**TRANSNE** 

#### Mobile/Telephone/Fax numbers must be prefixed with country code e.g. 027

#### ntegrated Port Management System

Home O About Us

| (Applicants to present the original identity | document/passport, together with certified copies thereof and valid work p | ermits, business permits and/or visa (if applicable) to the Customer S |
|----------------------------------------------|----------------------------------------------------------------------------|------------------------------------------------------------------------|
| Centre or Security Permit Office.)           |                                                                            |                                                                        |
| Surname: *                                   | First Full Name :*                                                         | Initial :*                                                             |
| SA Citizen:* O Yes O No                      | ID Number/Passport<br>Number:*                                             | Applicante Detaile                                                     |
| Contact Number:*                             | Gender:* O Male O Female                                                   | Applicants Details                                                     |
| Home Address:*                               | Email address:*                                                            |                                                                        |
|                                              | 1                                                                          |                                                                        |
| Suburb:*                                     | City:*                                                                     | Postal Code:*                                                          |
| Country of Origin:* Select                   | Y                                                                          |                                                                        |
| Company:*                                    | Department Manager: *                                                      | Telephone Numbers to include country co                                |
| Company Telephone<br>No.:*                   | Department: *                                                              |                                                                        |
| Company physical<br>Address:*                | Job Title:*                                                                | Employee No:*                                                          |
|                                              |                                                                            |                                                                        |
| Do you currently have a O Yes O No I         | f Yes, Please                                                              |                                                                        |
| provide reason                               | for re-                                                                    |                                                                        |
| application:                                 |                                                                            |                                                                        |
| Port Induction O Yes O No<br>Training:*      |                                                                            | Induction Certificates to be uploaded                                  |
|                                              | (If yes, Please provide Police Clearance Certificate (                     | (SAP ) )                                                               |

(I, the Applicant, agree to adhere to all safety and security related rules and regulations imposed on all TNPA owned/managed areas in the Port. All particulars furnished by me on this

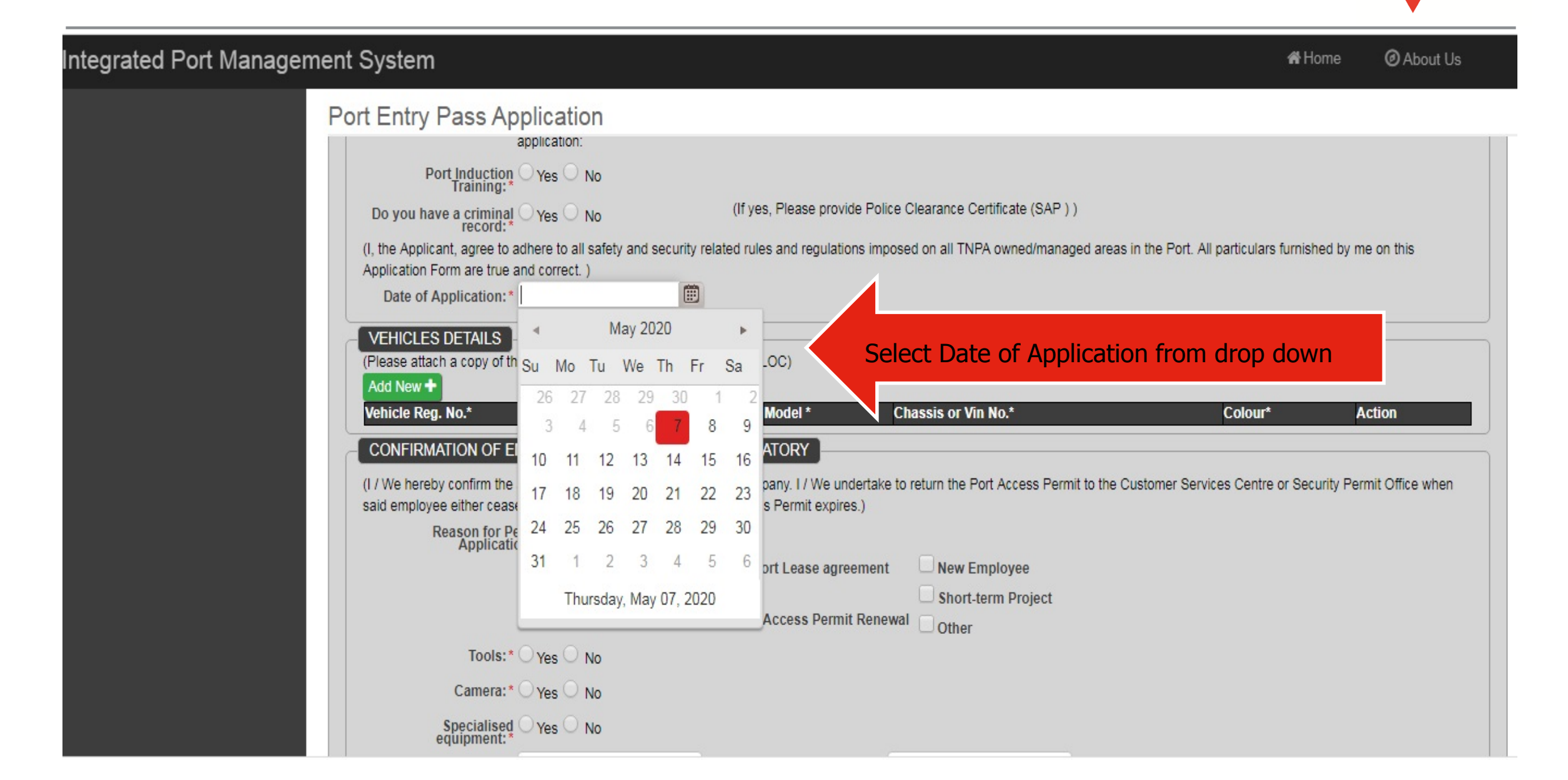

| ntegrated Port Manageme | ent System                                                                                                    |                                                                                             |                                                                             | 🖨 Home                                 | O About Us      |
|-------------------------|----------------------------------------------------------------------------------------------------|---------------------------------------------------------------------------------------------|-----------------------------------------------------------------------------|----------------------------------------|-----------------|
|                         | Port Entry Pass Application                                                                                     |                                                                                             |                                                                             |                                        |                 |
|                         | Vehicle Reg. No.* Make*                                                                                         | Model *                                                                                     | Chassis or Vin No.*                                                         | Colour*                                | Action          |
|                         | CONFIRMATION OF EMPLOYMENT B                                                                                    | Y AUTHORISED SIGNATORY                                                                      |                                                                             |                                        |                 |
|                         | (I / We hereby confirm the above Applicant's<br>said employee either ceases to be employed<br>Reason for Permit | employment at our Company. I / We undertake<br>I by us, or the Port Access Permit expires.) | to return the Port Access Permit to the Cus                                 | stomer Services Centre or Security Per | mit Office when |
|                         | Application: *<br>Section 56 /<br>Number                                                                        | 57 license<br>Port Lease agreement<br>Port Access Permit Renew                              | <ul> <li>New Employee</li> <li>Short-term Project</li> <li>Other</li> </ul> | Specify reason for permit applica      | ition           |
|                         | Tools:* • Yes O No                                                                                              | Insert Details:*                                                                            |                                                                             |                                        |                 |
|                         | Camera:* • Yes O No                                                                                             | Insert Details:*                                                                            |                                                                             | will open for detailed entri           | ies.            |
|                         | Specialised • Yes O No<br>equipment:*                                                                           | Insert Details:*                                                                            |                                                                             |                                        |                 |
|                         | Surname and initials of Authorised Signatory:*                                                                  | Mobile:*                                                                                    |                                                                             |                                        |                 |
|                         | Email address:*                                                                                                 |                                                                                             |                                                                             | Valid email must be entered            | 1               |
|                         | Upload Documents                                                                                                |                                                                                             |                                                                             |                                        |                 |

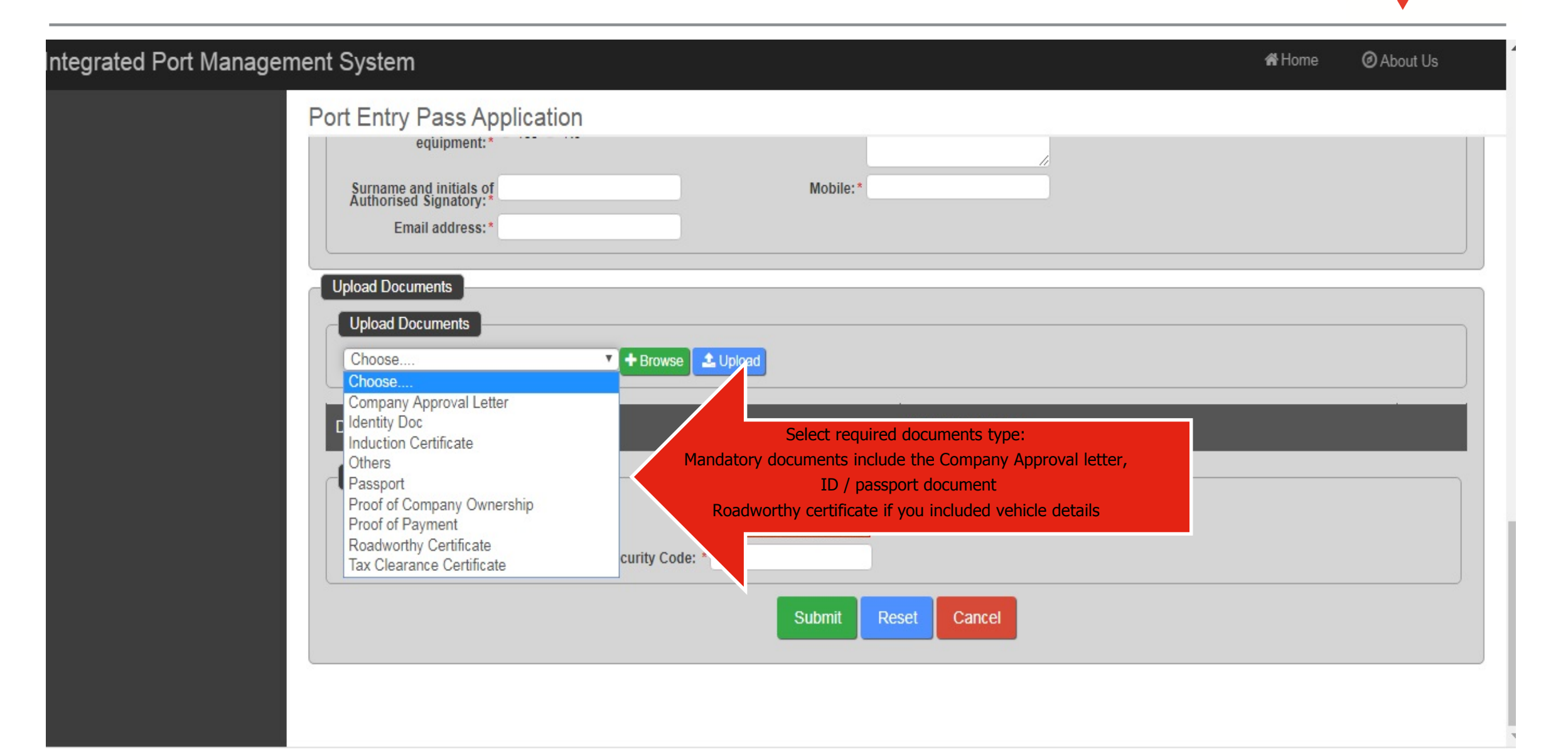

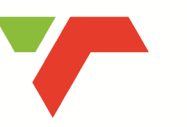

| tegrated Port Management System                                                                                        | Ç Open                                                                                                    |                                                                                                    | x |
|----------------------------------------------------------------------------------------------------|----------------------------------------------------------------------------------------------------|----------------------------------------------------------------------------------------------------|---|
| Port Entry Pass Application                                                                                            | 🚱 🔍 💌 Desktop 🕨                                                                                                    | <ul> <li>✓</li> <li>✓</li></ul> | ٩ |
| equipment:*                                                                                                    | Organize 🔻 New folder                                                                                                    |                                                                                                    | 0 |
| Surname and initials of<br>Authorised Signatory:*<br>Email address:*<br>Upload Documents<br>Upload Documents<br>Choose | <ul> <li>✓ Favorites</li> <li>☑ Desktop</li> <li>☑ Recent Places</li> <li>⑧ iCloud Photos</li> <li>Ø A360 Drive</li> <li>☑ Downloads</li> <li>ICloud Drive</li> <li>OneDrive</li> </ul> | bocation and select file, click on Open<br>then<br>Click Upload                                                                                                    |   |
| Document Category Security Code                                                                                        |                                                                                                    | Network<br>System Folder<br>Applications Launcher                                                                                                    | - |
| Enter Security Code: *                                                                                                 | Submit Reset Cancel                                                                                                    | Open V Cancel                                                                                                    |   |

| tegrated Port Management System                                             | <b>#</b>                                                                  | Home Ø About Us |
|-----------------------------------------------------------------------------|---------------------------------------------------------------------------|-----------------|
| Port Entry Pass Applica                                                     | ation                                                                     |                 |
| Surname and initials of<br>Authorised Signatory:*<br>Email address:*        | Mobile:*                                                                  |                 |
| Upload Documents<br>Upload Documents<br>Identity Doc<br>Please Select The D | Document Type                                                             |                 |
| Document Category                                                           | Document Name                                                             |                 |
| Security Code                                                               | tzGuMp   Enter Security Code: *     Submit   Reset   Cancel   Submit form |                 |

#### **TRANSNEI**

Transnet Port Terminals

delivering freight reliably

TRANSNET

Transact Port Termina

SHEQ

# THANK YOU

#### **Contact details**

Please contact the Port appointed Port Security Officer (PSO) for additional assistance